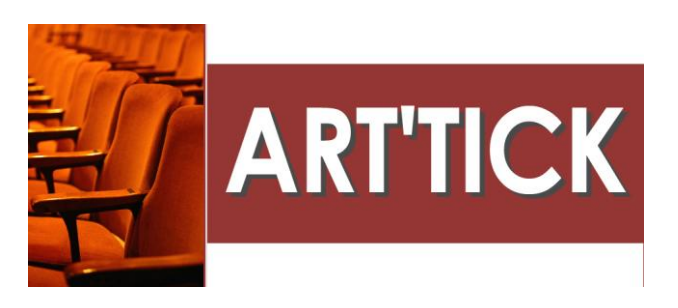

## **PROCEDURE ANNULATION/REMBOURSEMENT D'UNE SERIE DE BILLET**

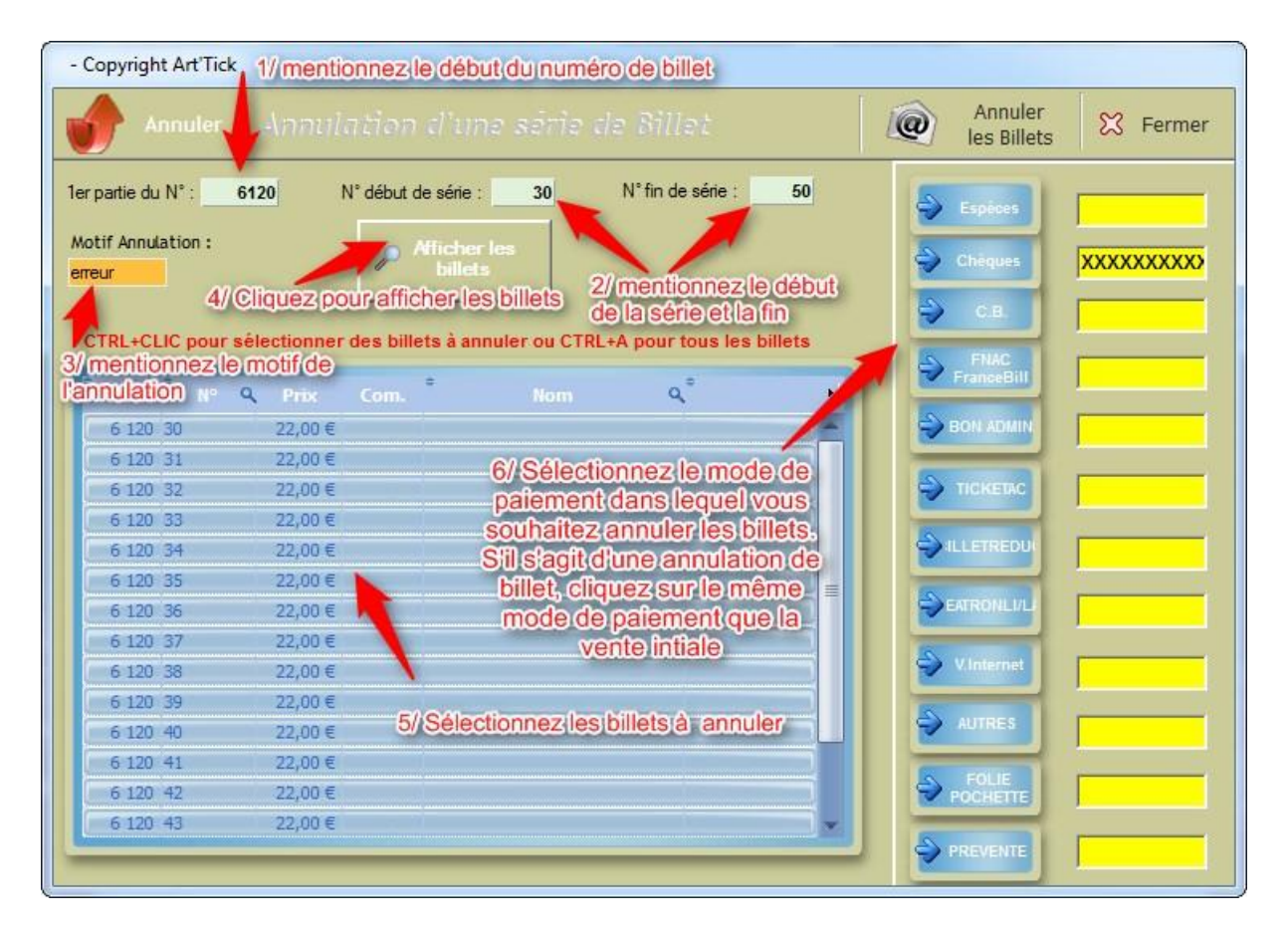

- 1/ Mentionnez la première partie du numéro présent sur le billet.
- 2/ Mentionnez le numéro du début et de la fin de la série à ANNULER.
- 3/ Mentionner le motif de l'annulation (ex. erreur, annulation, remboursement).
- 4/ Cliquez sur AFFICHER LES BILLETS, pour visualiser les billets dans la table.
- 5/ Sélectionnez les billets à ANNULER ou CTRL+A pour sélectionner toute la table.
- 6/ Sélectionner le mode de paiement concernant cette ANNULATION/REMBOURSEMENT. Attention : Une annulation s'effectue toujours dans le même mode de paiement que le paiement original. A la différence d'un remboursement qui peut s'effectuer dans un autre mode de paiement que l'original.
- 7/ Cliquez sur ANNULER LES BILLETS.
- 8/ Un récapitulatif de l'annulation s'affiche.